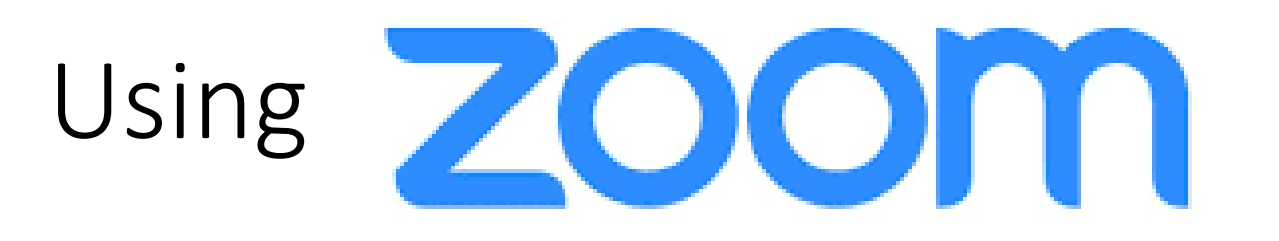

• If you are using iPads or other Tablets, you would need to download the Zoom Apps from Apple App Store or Google Play.

| S For teachers                                                 | × Sub Personal                 | Library ×                   | SLS Lessons            | ×              | 🖸 Video Confer                                 | encing, Web Confer 🗙 📔 🕂 | -                                                                                                    | ٥             | × |
|----------------------------------------------------------------|--------------------------------|-----------------------------|------------------------|----------------|------------------------------------------------|--------------------------|----------------------------------------------------------------------------------------------------|---------------|---|
| $\leftrightarrow$ $\rightarrow$ C $$ vle                       | learning.moe.edu.sg/my-lil     | orary/preview/lesson/f19ecc | be-5bcb-4809-8fe0      | -9d3d08f4e311# |                                                |                          | \$ 00                                                                                                    | -             | • |
| Apps SiCON 2.0                                                 | 🛕 Channel News Asia 🛛 🔷        | Seng Kang Primary ST Th     | ne Straits Times       | 오 WhatsApp Web | bas <table-cell-rows> FormS0</table-cell-rows> | G 📑 FormSG Collate Form  | Student Learning Student Learning Studen |               | * |
|                                                                |                                |                             | Laptop                 | Tablet         |                                                |                          |                                                                                                    |               |   |
|                                                                |                                |                             |                        |                |                                                |                          |                                                                                                    |               |   |
| <b>EXAMPLES</b> Click on the link in your screen or key in the |                                |                             |                        |                |                                                |                          |                                                                                                    |               |   |
| JOIN ID provided by your teacher 🕜 Activity List               |                                |                             |                        |                |                                                |                          |                                                                                                    |               |   |
|                                                                | zoom                           |                             |                        | English 👻      |                                                | f Introduction           |                                                                                                    |               |   |
|                                                                | Untitled Activity              |                             |                        |                |                                                |                          |                                                                                                    |               |   |
| Click to expand your screen                                    |                                |                             |                        |                |                                                |                          |                                                                                                    |               |   |
| Deliver Happiness to Your Colleagues                           |                                |                             |                        |                |                                                |                          |                                                                                                    |               |   |
| Invite them to Zoom today!                                     |                                |                             |                        |                |                                                |                          |                                                                                                    |               |   |
|                                                                | name@domair                    | com                         |                        |                |                                                |                          |                                                                                                    |               |   |
|                                                                | Content is from                | a robot                     | ope or camera, open in | Help           | •                                              |                          |                                                                                                    |               |   |
| Feedback                                                       |                                |                             | ene en cumera, open in |                |                                                |                          |                                                                                                    |               |   |
|                                                                | <b>i (ĉ <mark>,</mark> (</b> ) | ) 😰 💽 😕                     |                        |                |                                                | ∧ 👔 ៉ា 💇 ⊑               | ]                                                                                                    | 1 PM<br>/2020 |   |

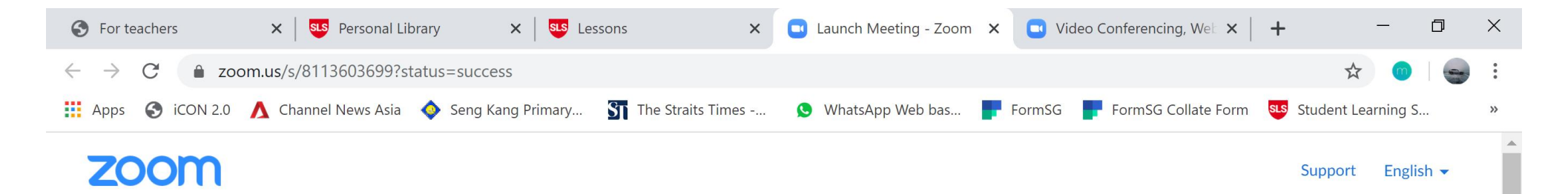

Click "Cancel" if you see the pop-up that prompt you to open zoom application.

If you are prompted to "Open Zoom", proceed to click "join from your browser"

Please click Open Zoom Meetings if you see the system dialog.

If nothing prompts from browser, click here to launch the meeting, or download & run Zoom.

If you cannot download or run the application, start from your browser.

Copyright ©2020 Zoom Video Communications, Inc. All rights reserved.

(?) Help

30/3/2020

0 🗹

ENG

https://zoom.us/wc/8113603699/start

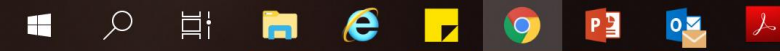

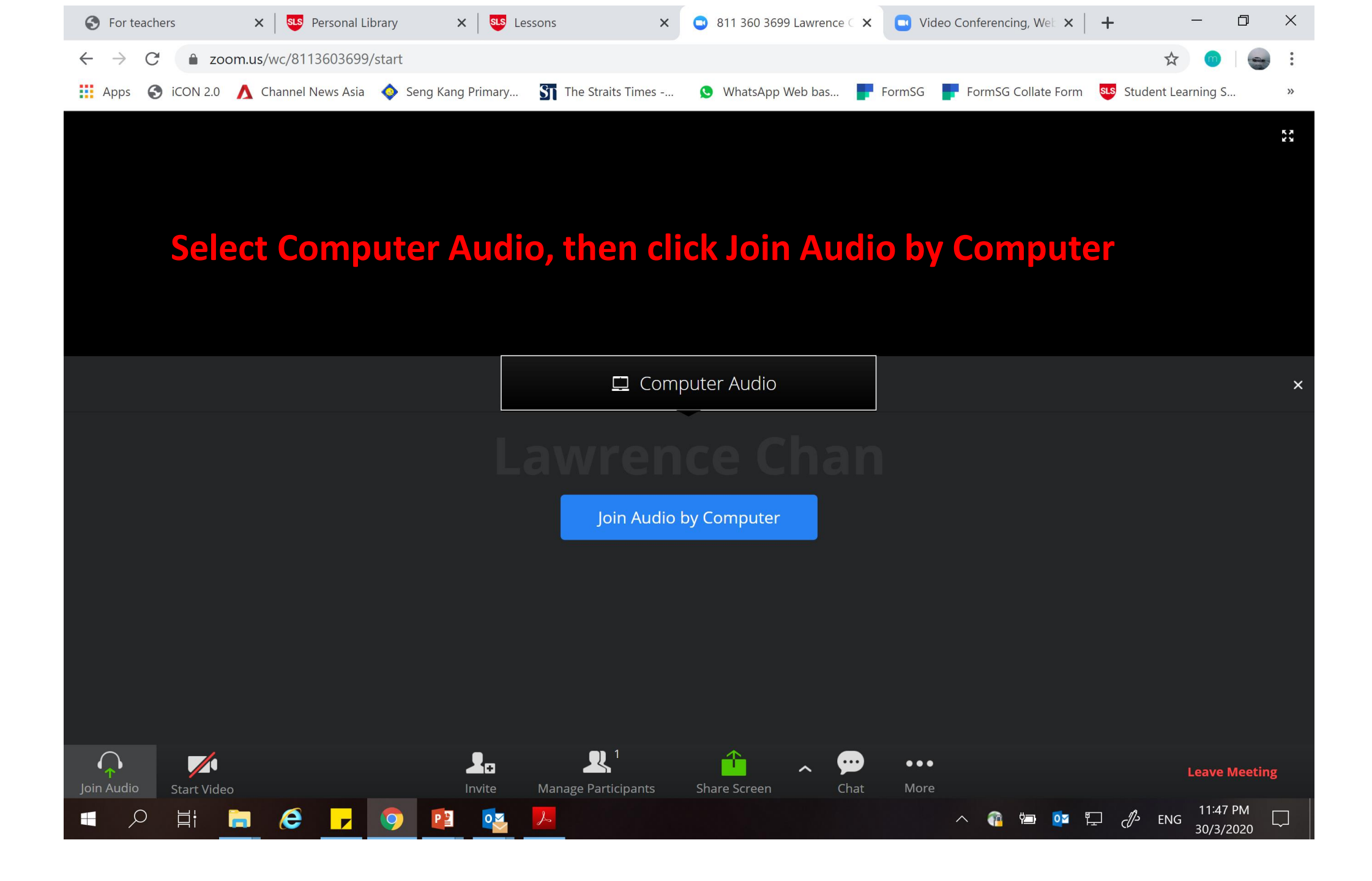

## Key in your name and class in the **"Your Name"** box. e.g. **Mohd Azhar 4 Faith** Click **"Join"**

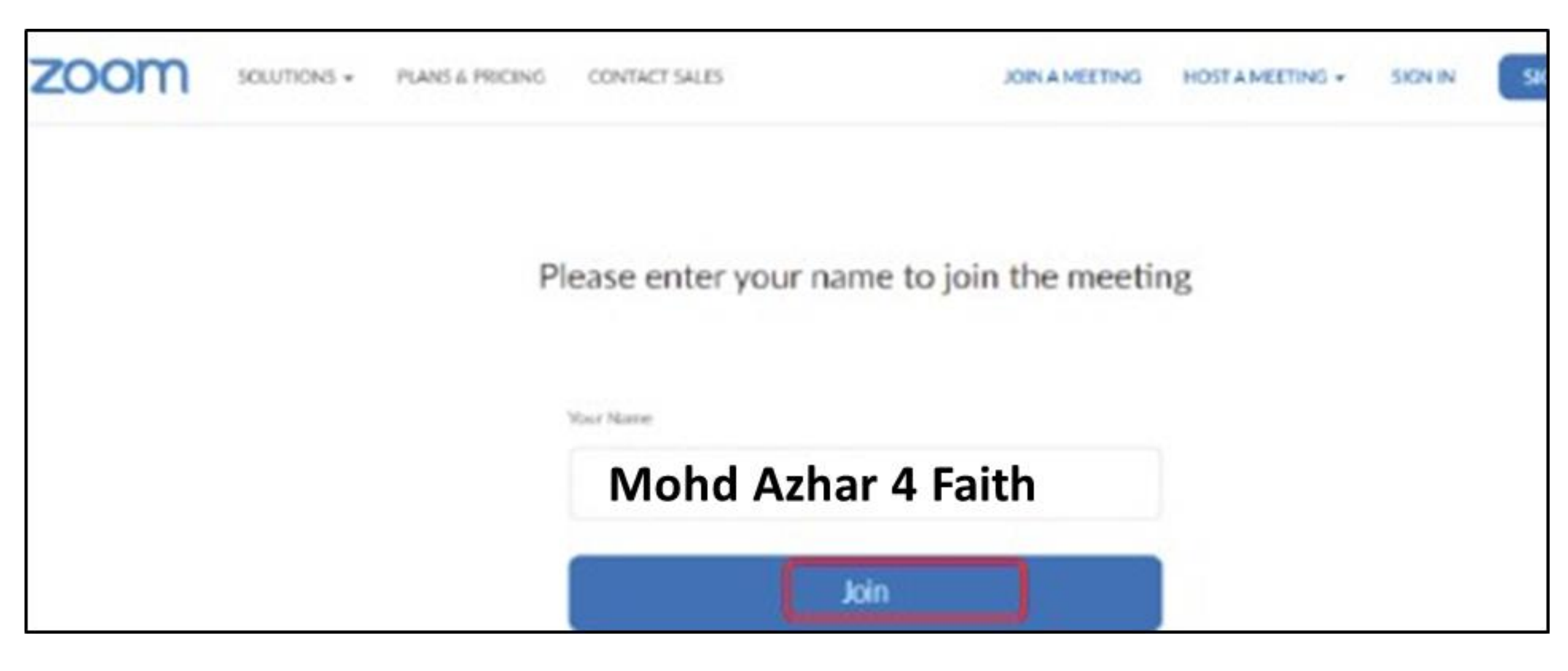

You can access Zoom meetings on your personal laptops and desktops by following the steps below.

Note that **NO SIGN-UP** is required for **"JOIN A MEETING"** function.

Click **'Mute'** to silence audio upon joining the meeting and **'Disable Webcam'**. Wait for your teacher's instructions **(student will be able to hear voice instructions through microphone or look at text instructions in chat function**).

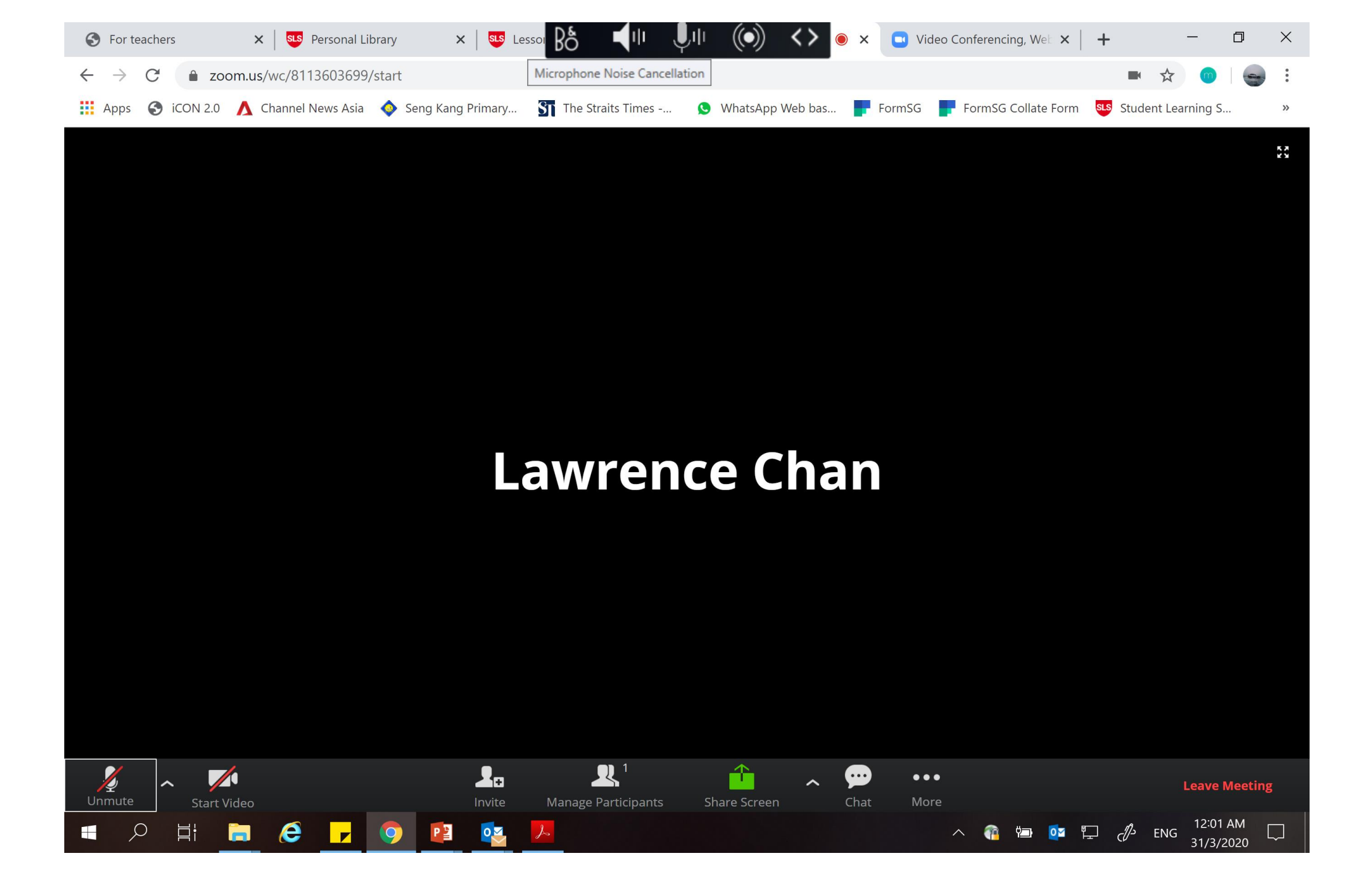

To end Zoom Meeting, click on "Leave Meeting"

Manage Participants

Invite

## Lawrence Chan

 $\uparrow$ 

Share Screen

••••

Chat

•••

~

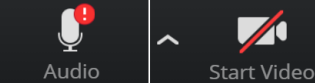

XX

## You can use chat function to...

- ASK QUESTIONS
  RESPOND TO A QUESTION GIVEN BY TEACHER
  SUGGEST IDEAS AND OPINION
- Click on the Participants Panel, then click "Raise Hand/Lower Hand" only when you need to get your teacher's attention and it must be related to the lesson.

You can use "Raise Hand/Lower Hand"... only when you need to get your teacher's attention and it must be related to the lesson.

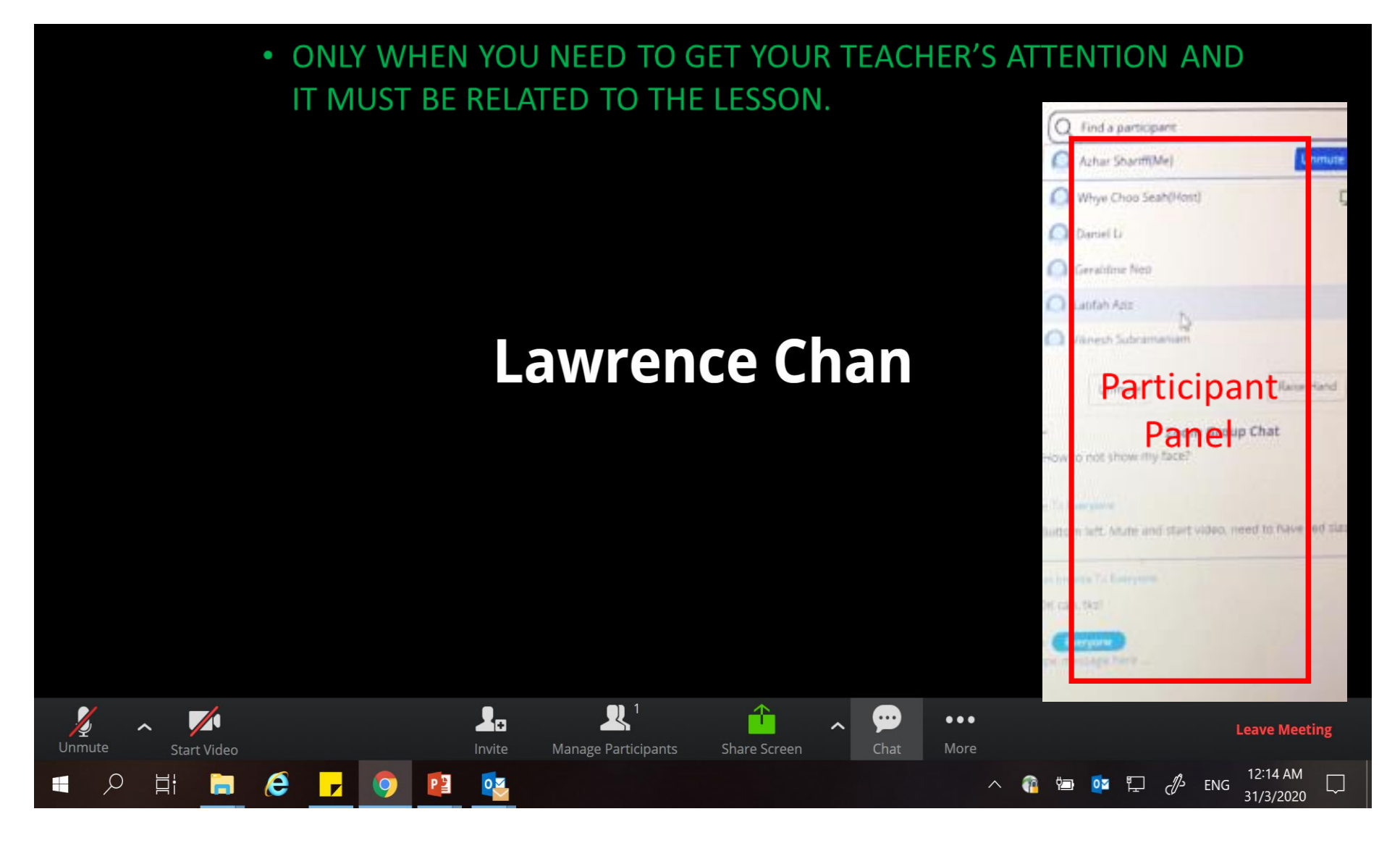

- Before Video/Audio is switched on...
- ENSURE THAT YOU ARE AWAY FROM ANY NOISY ENVIRONMENT
- NO SHOUTING ALLOWED
- AVOID FROM ANY BACKGROUND MUSIC
- YOU ARE IN PROPER ATTIRE
- YOU NEED TO MUTE THE MIKE AT ALL TIMES UNLESS YOUR TEACHER ASKS YOU A QUESTION